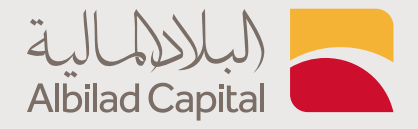

## خطوات الاطلاع على الاشتراك في حقوق الأولوية

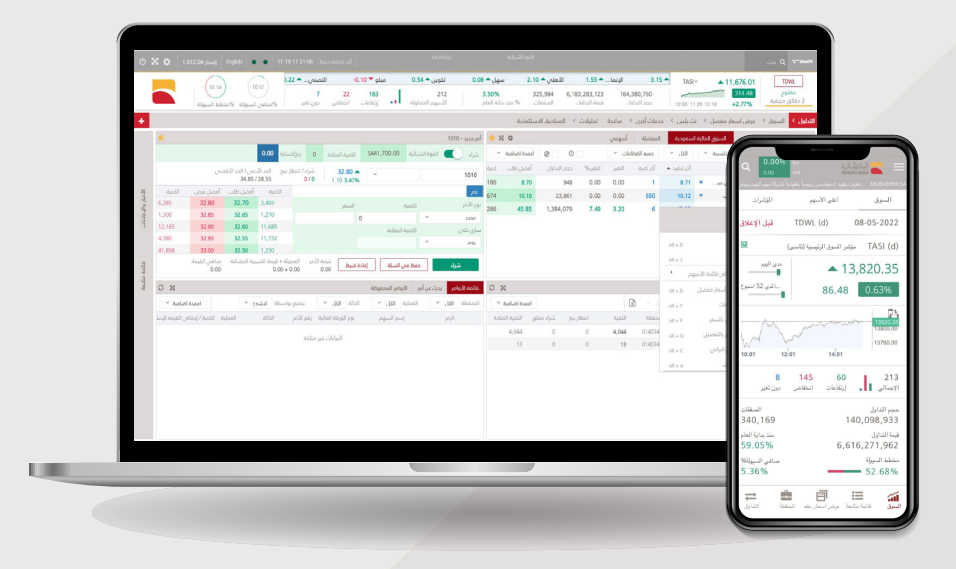

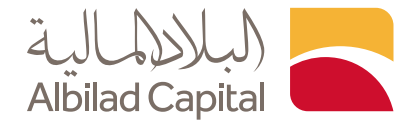

## مرحبًا بك عميل البلاد المالية ..

بعد الدخول إلى الصفحة الرئيسية للبلاد المالية اضغط على خيار الدخول أعلى الشاشة ثم البلاد تداول

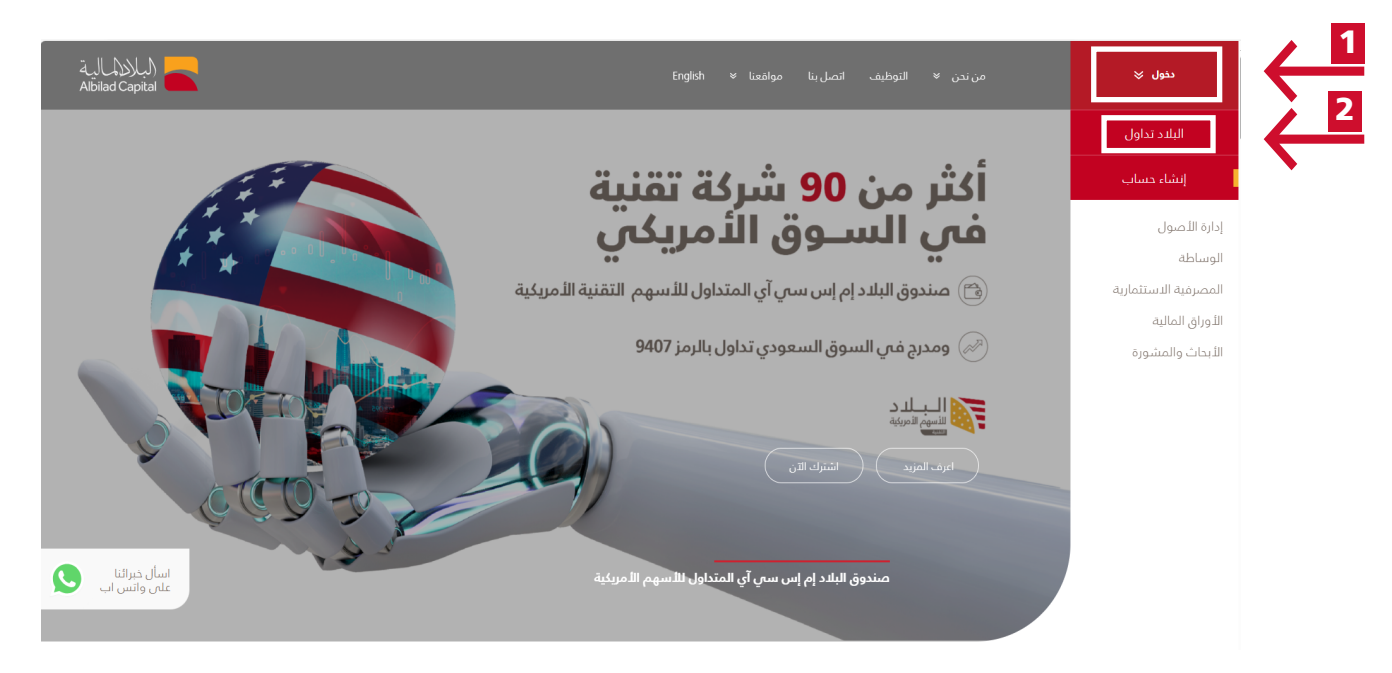

ادخل اسم المستخدم وكلمة المرور الخاصة بالبلاد تداول في صفحة الدخول

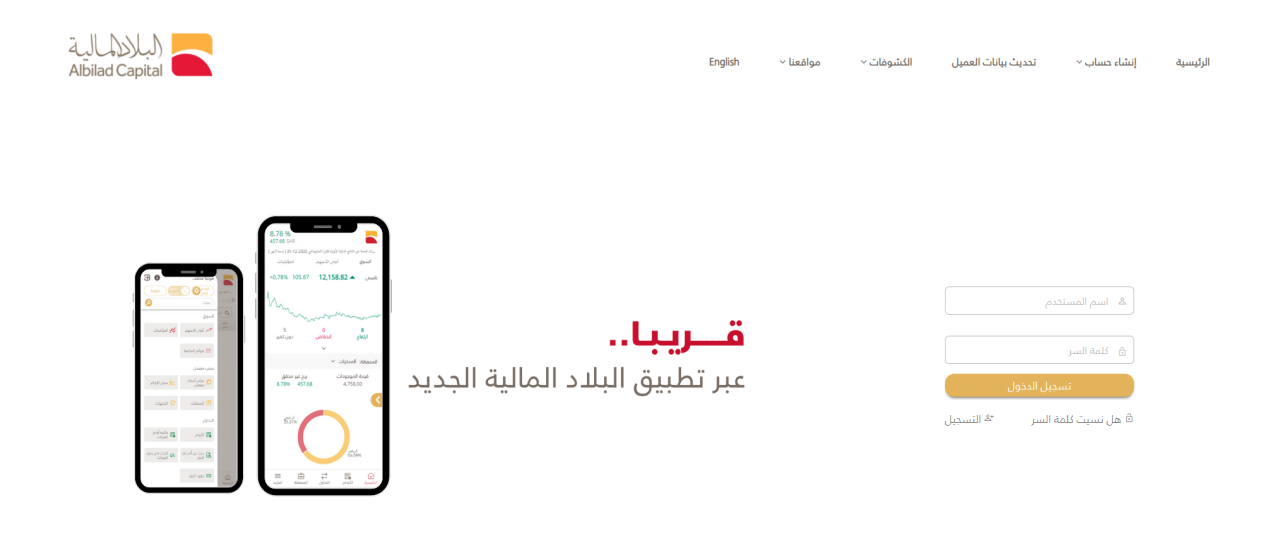

جميع الدهوى محفوظه لشركه البلاد للاستثمار © 2004، سجل دياري رهم:1010240489، تصريح هيئة السوى الماليه رهم:208100. للامضل عرض مع متعشم كروم. 137 او اعلى ، متصفح السيلور11) او اعلى، متصفح سماري 8.0.6 v، مايرمونس 188 او اعلى استددم الدهه ٢٧٧٠١٧٦١

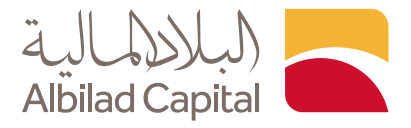

🖌 ثم ادخل رمز التحقق المرسل على رقم جوالك المسجل لدينا

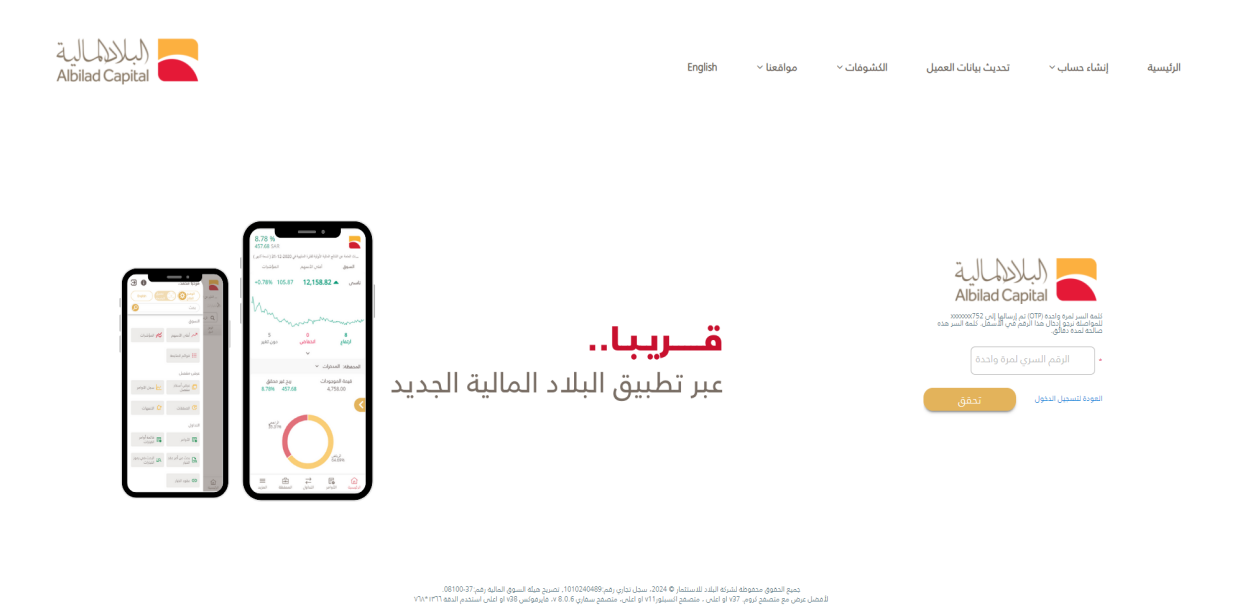

◄ بعد الدخول إلى منصة التداول، اضغط خيار المحفظة أسفل الشاشة، ثم اضغط على السهم الرمادي عند كل سهم لفتح صفحة الاشتراك ( الاكتتاب ) بالحقوق تحقق من الكمية المتاحة للاكتتاب ثم ادخل الكمية التي ترغب الاكتتاب بها واضغط على إشتراك

للتنويه: في حال تم شراء الحقوق من السوق يتطلب الانتظار حتى تتم التسوية لتتمكن من الاشتراك في الحقوق وسيظهر لك في مربع الاشتراك الحقوق المتاحة للاكتتاب

| × 3 | المدار 10.17.36 الميانات مناقره 15 دميشه الدر معاوله دمول 10.22.24 في الماري 1.017.36 (a) الميانات مناقره 10.17                                                                                              | ربيع/شسارة<br>(SAR) -2.57% -2.59       |                 |                                  | الغوة الشرائية<br>38.98                               |                                      |                                     | ~                        |            |                |                           |              |                                                                                     | شت <b>Q</b> '⊂"BiedW                           |
|-----|----------------------------------------------------------------------------------------------------|----------------------------------------|-----------------|----------------------------------|-------------------------------------------------------|--------------------------------------|-------------------------------------|--------------------------|------------|----------------|---------------------------|--------------|-------------------------------------------------------------------------------------|------------------------------------------------|
|     | 5108         4.07           6         62         163         231           2000         2000         2000         100         231           1000         100         100         100         100         100 | .7- التعاو <b>▲</b> 5.60 ميدغلف        | .80 🔻           | .d) علم (d).<br>5.479<br>ة القام | <b>زين ال ▲ 04.</b><br>2 \$ \$ \$ 2.<br>ت % مند بداية | س ▲ 0.05<br>29,219 3,46<br>ن الصمعان | اس ت<br>5,237,251<br>م فيمة النداول | راجح 🔺 0.01<br>167,344,1 | 41<br>89   | 0.01 🔺 a       | ملكر                      | TASI (d) ~   | <ul> <li>▼ 12,621.88</li> <li>► 12.45</li> <li>► 11.122</li> <li>■ 0.10%</li> </ul> | <mark>TDWL (d)</mark><br>مفتوح<br>12:18:51     |
|     | التحليل الفتي الصناديق الاستثمارية خدمات أخرى >                                                                                                    | ض اسعار مفصل           الاساسيات   •   | <sub>je</sub> ( | لمرابحة السوق                    | داول المتقدم ال                                       | . = + الك                            | ر<br>الكلاسيكية                     | *<br>SA                  | R 38.98    |                | را، عمري<br>لموه الشرائية | التحويلات    | سامل تداول الخيارات                                                                 | التداول > التداول الن                          |
| •   |                                                                                                    | الرسم البياني الاحترافي                | • x             | 0                                |                                                       |                                      |                                     |                          |            |                | لمحفظة                    | لسعودية (    | تداول السوق المالية ا                                                               | قوائم المتابعة - بيانات من                     |
|     | 🛛 💌 🔹 🚺 الم شموع مع الجاد 🗸 🛛 مؤاشرات 🗸 🔛 📢 🕂 🖽 🗸 🖉 مطارئه                                                                                                    | <ul> <li>2D (ارمز الأساسي</li> </ul>   | •               | اعمدة اضافية                     | 🗌 إدفاء المعلق                                        | 🗌 متداول اليوم                       |                                     | 5                        | 12012      |                | <u>. 694</u>              | الكل<br>أ    | السوق الرئيسية 💉                                                                    | ۵ تصفیه                                        |
| E   | 4040 (d) 20 55 cm (c) 0                                                                                                    |                                        | الصفقاء         | نمية الغرض                       | العرض                                                 | كمية الظلب                           | الطل                                | -7                       | 2          |                | لدفوق المتادة             | آدر تنفيد    | اسم السهم                                                                           | الرمز                                          |
| Ĺ   | 1010 (u) - 50.55 -0.33% (-0.10) O H L C                                                                                                    | 30.85                                  | 1,776           | 219                              | 1,046.40                                              | 26                                   |                                     | 1                        | 0.00       |                | نسعر<br>ذمنه •            | 046.20       | علم (d) 🔻                                                                           | 7203 (d) <                                     |
|     |                                                                                                    | 30.80                                  | 188             | 20                               | 382.80                                                | 5                                    | 362.60                              |                          |            |                | Jan                       | 382.80       | سدافكو (b)                                                                          | 2270 (d) <                                     |
|     |                                                                                                    | 30.78                                  | 1,280           | 44                               | 332.00                                                | 13                                   | 331.60                              | - 6                      |            |                |                           | 332.00       | ستوسير (c) 🔹                                                                        | 4013 (d) <                                     |
| -   |                                                                                                    | 30.70                                  | 3,591           | 937                              | 270.80                                                | 723                                  | 270.60                              | 219,2 0                  | 0.30       | 0.80           | 5                         | 270.80       | سال (b)                                                                             | 4263 (d) <                                     |
| Ċ   |                                                                                                    | 30.60                                  | 850             | 7                                | 268.60                                                | 60                                   | 268.00                              | 76,697                   | 1.97       | 5.20           | 1                         | 268.60       | العربية (d) 🔺                                                                       | 4071 (d) <                                     |
|     |                                                                                                    | 30.55                                  | 673             | 119                              | 255.20                                                | 571                                  | 255.00                              | 97,904                   | -0.16      | -0.40          | 8                         | 255.20       | أكوا باور (d) 🔻                                                                     | 2082 (d) <                                     |
|     |                                                                                                    | 30.50                                  | 778             | 436                              | 241.00                                                | 4/9                                  | 240.60                              | 55.664                   | -0.99      | -2.40          | 21                        | 240.60       | الابحات والإغلا •<br>يونا العربية (b)                                               | 8210 (d) <                                     |
|     | نية 1   يون (غريبة   TDWL )                                                                                                    | 30.45                                  | 830             | 2,051                            | 234.00                                                | 17                                   | 233.80                              | 64,049                   | 2.18       | 5.00           | 20                        | 234.00       | الذريف (b)                                                                          | 2081 (d) <                                     |
|     | Volume 🔯 190                                                                                                    |                                        | 1,091           | 54                               | 230.40                                                | 162                                  | 230.20                              | 149,044                  | 1.86       | 4.20           | 165                       | 230.40       | مجموعة تداول (d) 🔺                                                                  | 1111 (d) <                                     |
|     |                                                                                                    | 20                                     | 467             | 42                               | 218.00                                                | 25                                   | 217.60                              | 34,587                   | 0.65       | 1.40           | 34                        | 217.60       | وقت اللياقة (d) 🔺                                                                   | 1830 (d) <                                     |
|     |                                                                                                    |                                        | 360             | 4,947                            | 209.00                                                | 750                                  | 208.80<br>187.40                    | 27,314<br>22,461         | 0.48       | 1.00<br>3.00   | 1                         | 209.00       | رعاية (b) • • • دله الصحية (d) •                                                    | 4005 (d) <<br>4004 (d) <                       |
| •   | يىلە<br>يىلە                                                                                                    | أمريديد الثوامر بالسعر الثخبار والإعلا | с×              | :                                |                                                       |                                      |                                     | ā                        | مر المحفوظ | نفوق الثواء    | ئمة اشتراك الد            | عن أمر القا  | , ملخص الحساب يحث                                                                   | المحفظة الأوام                                 |
|     | م ريخ تساره 0.00 (م) الكمية المائحة 0 (م)                                                                                                    | يبع 💽 الموه الشرائية 38.98             | -               | اعمدة اضافية                     | 2 2                                                   |                                      |                                     |                          | 38         | ه الشرائية 98. | ب الف                     | الكل         | 🔹 🔪 السوق الفرغي                                                                    | المدغظة                                        |
|     | 10 × بيع معلى الحد اللدين / الحد العلي الطلب / العرض الأدين / العلي / العلي / العلي / العلي / العلي / العلي / 10 × 10 × 10 × 10 × 10 × 10 × 10 × 10                                                          | 1403954603 (d) 1010                    |                 |                                  |                                                       |                                      |                                     |                          |            | المناحة ~      | كمية الكمية               | اس اختساب ال | التكلفة الموزون 🔹 أ                                                                 | أساس التكلفة 💿 متوسط                           |
|     | الكمية 10.40.30.40 30.40 33.70727.60 070 070 0.33% الكمية الطلب الفرض الكمية                                                                                                    | عام                                    |                 | ون فيمه التكلمه                  | وسط التكلفه الموزو                                    | سغر السوق مت                         | مناحق ر                             | هلق الثمية الد           | شراء م     | بيع مغلق       |                           |              | اسم السهم                                                                           | الرمز                                          |
|     | يبة السغر                                                                                                    | نوع الأمر الكم                         |                 | 8.53                             | 4.2                                                   | 26 3.59                              |                                     | 2                        | 0          | 0              |                           |              | (d) حقوق تكوين<br>ا                                                                 | 1012 (d) 🕘 😋 🕤                                 |
|     | 30.55 0                                                                                                    | مددد ۲                                 |                 | /6.80                            | 76.8                                                  | su /6.30<br>52 14.88                 | 3                                   | 1                        | 0          | 0              |                           |              | <b>22</b> عذيب للإتصالات<br>(1) تكوين                                               | (a) (b) (c) (c) (c) (c) (c) (c) (c) (c) (c) (c |
|     | بية المخلنة نسبة التسبيل %<br>0.00                                                                                                    | ساري حتى الكم                          |                 | 100.95                           |                                                       |                                      |                                     |                          |            |                |                           |              | مالية                                                                               | ≯ ```                                          |
|     |                                                                                                    | . 64                                   |                 |                                  |                                                       |                                      |                                     |                          |            |                |                           |              |                                                                                     |                                                |
|     | م علم الدمر المولاد + ميده المرية عناصي فيده الدمر<br>   عادة ضبط <br>  ماده م م م م م م م م م م م م م م م م م م م                                                                                           | يبع @ 30.55 دفظ في السلة               |                 |                                  |                                                       |                                      |                                     |                          |            |                |                           |              |                                                                                     |                                                |
|     | 2155 m 0 And 2055 ml                                                                                                    | ×                                      |                 | 6                                |                                                       | ue III coni                          |                                     | le                       | 1) 1010    |                | <b></b>                   |              |                                                                                     | <b>a</b>                                       |

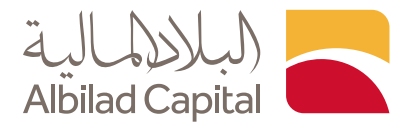

- 0.10 🔺 ... عناية ... م 10.0 TASI (d) 🜣 🗙 😐 الرسم البياني ال مولفرات ب 🛗 📵 🕂 🖽 ب | (۵ متارنه ۱۱ شموع مع انجاه ب ~ B : الكل حقوق لد تنميد الحقوو 1010 (d) - 30.55 -0.33% (-0.10) о н لسغر 189 33 270.60 219,372 873 257 229 479 
   219.372
   0.22
   0.60

   77,080
   2.13
   5.60

   98.478
   -0.23
   -0.60

   36.355
   -0.99
   -2.40

   55.664
   1.54
   3.60

   64,049
   2.18
   5.00

   149,111
   1.77
   4.00

   34,612
   0.65
   1.40

   27,314
   0.48
   1.00

   22,651
   1.62
   3.00
   4071 (d) 30.50 1.54 2.18 1.77 0.65 0.48 1.62 -:+ ا) بناد ترینس Volume **IX** 10.15 16.31 ···· <u>.....</u> .11. OK1K دله الص الطلب/ العرض الأدنان / الأعلان 30.85 / 30.45 30.60 / 30.55 الحد الأدنين / الحد الأعلين 33.70 / 27.60 **30.55 ▼** -0.10 -**0.33%** 8.53 76.80 15.62 100.95 4.26 3.59 76.00 76.30 15.62 14.88 30.55 0 محدد ساري خنص نسبة التسبيل % التمية المغلنة 0.00 1991 ة في السلة (عادة ضبط فيمة الأمر العمولة + فيمة الضربية صافح فيمة الأمر (عادة ضبط 0.00 0.00 + 0.00 0.00
- 🖌 وعند إتمام عملية الاشتراك ستظهر لك رسالة "تم ارسال الطلب بنجاح"

مكنك التحقق من حالة الاشتراك (الاكتتاب) في الحقوق عبر قائمة اشتراك الحقوق

| 5       | X ¢        | له دحول English • • 12:24:26 21-02 اصدار                                                                                                    | (d) البيانات متأخره 15 دقيضه الدر مخاوله                                              | a<br>(SAR) - <b>2.57%</b>                  | ربع/مسار<br>-2.59       |         | 4                                  | الغوة الشرائي<br>38.98    |                            |                                                    | ÷                                  |                 |              |                       |              |                | مت                           | , <b>Q</b> ~~₽                       | Gertif |
|---------|------------|----------------------------------------------------------------------------------------------------|---------------------------------------------------------------------------------------|--------------------------------------------|-------------------------|---------|------------------------------------|---------------------------|----------------------------|----------------------------------------------------|------------------------------------|-----------------|--------------|-----------------------|--------------|----------------|------------------------------|--------------------------------------|--------|
|         |            | 51.06 (1.07) (1.06) (1.07) (1.06) (1.07) (1.06) (1.07) (1.07) (1 | ▼ 0.35- میئو ( ▲ 0.35 معادن ▼ 60<br>معادن ▼ 1.35<br>تداوله ا = ارتفاع اندغاض دون تغیر | الراجح ▼ 0.60- الأهلي<br>231<br>الأسيم الم | بستٹ… ▲ 0.16            | ال      | لجزير ▼ 0.04-<br>5.50%<br>يە العام | ا 1.00<br>2<br>ب % منديدا | أيان ( 🔺<br>30,442 المعفات | ورة <b>4 0.65</b><br>3,482,451,211<br>فيمة النداول | 0.8 متط<br>167,988,71<br>م النداول | ىرة ( 🔺 0<br>09 | ág 0.        | <sub>7</sub> لول 🗢 40 | ASI (d) ~    | <b>12,6</b>    | 25.59 25.74<br>8.74<br>0.07% | <b>TDWL (d)</b><br>مفتوح<br>12:20:08 |        |
|         |            |                                                                                                    | ي الصناديق الاستئمارية خدمات أخرى >                                                   | الأساسيات 🔹 التحليل الفني                  | رض اسعار مفصل 🗧         | ى م     | المرابحة السوؤ                     | اول المتقدم               | + التد                     | الكلدسيكية 🔳                                       | الكلدسيكية                         | لشرعية ا        | ، القوائم ا  | ت الكشوفات            | التحويلان    | تداول الخيارات | داول الشامل                  | ل ۲ الت                              | تداور  |
|         | • x        |                                                                                                    |                                                                                       | ų                                          | الرسم البياني الاحترافح | • x •   | ¢                                  |                           |                            |                                                    |                                    |                 | à            | ه) المفضا             | ة السعودية ا | السوق الماليا  | انات من تداول                | م المتابعة - بيا                     | نوالد  |
|         |            | ۵ 🕂 🕒 🔍 مفارند                                                                                                    | مؤشرات • ]]                                                                           | E                                          | A الرمز الأساسي         | · 4     | ي اعمدة اضافيا                     | إدغاء المعا               | متداول البوم               |                                                    |                                    | × 3             | جميع القطاعا | •                     | التل         | وق الرئيسية 👻  |                              | تصفية                                | ٩      |
|         |            |                                                                                                    |                                                                                       |                                            |                         | الصفقار | نمية العرض                         | العرض                     | كمية الظلب                 | الظلب                                              | حجم التداول                        | التغير%         | التغير       | د آدر نمیه            | آخر تنفيا    | سهم            | اسم ال                       | الرمز                                |        |
|         |            | 1010 (d) - 30.55 -0.33% (-0.10) О н ц                                                                                                    | LC                                                                                    |                                            | -30.85                  | 1,785   | 42                                 | 1,046.20                  | 73                         | 1,046.00                                           | 24,229                             | -0.74           | -7.80        | 14 1,0                | 046.20       | • (            | atم (d                       | 7203 (d)                             | <      |
|         |            |                                                                                                    |                                                                                       |                                            | 30.80                   | 190     | 17                                 | 382.80                    | 5                          | 382.40                                             | 7,608                              | 1.22            | 4.60         | 1 3                   | 382.80       | e (b)          | سدافك                        | 2270 (d)                             | <      |
| 6117    | I          |                                                                                                    |                                                                                       |                                            | 30.75                   | 1,367   | 1,167                              | 363.00                    | 801                        | 362.80                                             | 95,940                             | -0.82           | -3.00        | 100                   | 362.80       | نز (d)         | سلوش                         | 7202 (d)                             | <      |
| 3       |            |                                                                                                    |                                                                                       |                                            | 30.70                   | 1,286   | 16                                 | 332.00                    | 35                         | 331.60                                             | 69,522                             | -1.49           | -5.00        | 2                     | 331.60       | ن الحبيب (d) 🔻 | سليمار                       | 4013 (d)                             | <      |
|         |            |                                                                                                    |                                                                                       |                                            | 30.65                   | 3,607   | 1,014                              | 270.80                    | 414                        | 270.60                                             | 219,990                            | 0.30            | 0.80         | 6                     | 270.80       | • (6           | سال (ا                       | 4263 (d)                             | <      |
|         | <u>.</u> 0 |                                                                                                    |                                                                                       |                                            |                         | 859     | 40                                 | 269.20                    | 36                         | 269.00                                             | 77,301                             | 2.13            | 5.60         | 9                     | 269.00       | (d)            | العربية                      | 4071 (d)                             | <      |
| đ       |            |                                                                                                    |                                                                                       |                                            | 00.00                   | 685     | 447                                | 255.20                    | 237                        | 255.00                                             | 98,479                             | -0.23           | -0.60        | 1 3                   | 255.00       | بر (b)         | أكوا بار                     | 2082 (d)                             | <      |
| ٥.<br>١ |            |                                                                                                    |                                                                                       |                                            | 30.55                   | 390     | 285                                | 241.00                    | 482                        | 240.60                                             | 36,355                             | -0.99           | -2.40        | 37                    | 240.60       | ، والإعلا 🔻    | 🛛 الأبدان                    | 4210 (d)                             | <      |
| a,      |            |                                                                                                    |                                                                                       | •••••                                      | 30.50                   | 780     | 439                                | 237.40                    | 55                         | 237.20                                             | 55,679                             | 1.63            | 3.80         | 4 3                   | 237.40       | ىرىية (d)      | بوبا ال                      | 8210 (d)                             | <      |
|         |            | نابة 1   يومان   السوق الرابعية   TDWL   (b) بنك الرياض                                                                                                    |                                                                                       | 1                                          | 30.45                   | 831     | 2,072                              | 234.00                    | 9                          | 233.80                                             | 64,050                             | 2.18            | 5.00         | 1 3                   | 234.00       | • (d)          | الخريف                       | 2081 (d)                             | <      |
|         |            | Volume 2 30                                                                                                    | 1 1                                                                                   |                                            |                         | 1,095   | 463                                | 230.40                    | 212                        | 230.20                                             | 149,111                            | 1.77            | 4.00         | 8 3                   | 230.20       | بة تداول (d) 🔺 | مجموء                        | 1111 (d)                             | <      |
|         |            |                                                                                                    |                                                                                       |                                            | -20                     | 471     | 269                                | 217.60                    | 778                        | 217.40                                             | 34,614                             | 0.56            | 1.20         | 2                     | 217.40       | للياقة (d) 🔺   | وقت ا                        | 1830 (d)                             | <      |
|         |            | بيبابينا يتناب ليلبل ليستابك                                                                                                    | يتطبق والموالي الموالي والمرابع                                                       | <u>II.</u>                                 |                         | 362     | 4,895                              | 209.00                    | 150                        | 208.80                                             | 27,366                             | 0.48            | 1.00         | 2                     | 209.00       | • (c           | رعاية (                      | 4005 (d)                             | <      |
|         |            | 10.00 10:15 10:31 10:50<br>25.02.2024                                                                                                    | 11:05 11:20 11:37                                                                     | 11:52 12:16                                | 12:31                   | 329     | 250                                | 188.60                    | 123                        | 188.00                                             | 22,651                             | 1.62            | 3.00         | 190                   | 188.00       | ىحية (d) 🔺     | دله الد                      | 4004 (d)                             | <      |
|         | •          |                                                                                                    |                                                                                       | لسعر الأخبار والإعلانات                    | أمر جديد اللوامر با     | ×       |                                    |                           |                            |                                                    | لة                                 | وامر المحفوظ    | لدفوق الأو   | قائمة اشتراك ا        | ث عن امر     | ص الدساب بد    | بة الأوامر ملذ               | يفظة قائه                            | المد   |
|         |            |                                                                                                    | ية المتاحة <b>0</b> ربح/حسارة 0.00                                                    | يوه الشرائية SAR38.98 الكمر                | ы 🚺 ы                   |         |                                    |                           |                            |                                                    |                                    |                 |              |                       | بحث          | 25-02-2        | 1 إلى 224                    | 8-02-2024                            | من     |
|         |            | ين الطلب/الغرض الأدني/الأعلى                                                                                                    | · 30.55   شراء / بيغ مغلق الحد الأدني / الحد الأغلم                                   | •                                          | (0.000                  |         | التاريخ                            | ψ <sup>0</sup>            | الرهم المرجع               | نافحي فيمة الأمر                                   | لسفر م                             | متوسط ال        | كمية         | 11                    |              | الحالة         | اسم السهم                    | ji,                                  | الرو   |
|         |            | 30.85 / 30.45 30.55 / 30.50                                                                                                    | 33.70/27.60 0/0 -0.10 -0.33                                                           | % 01403954603                              | (d) 1010                |         | 25-02-2024                         | 1708                      | 853693598                  | 10.0                                               | 10                                 | 10.00           |              | 1                     |              | مصدّق          | 12012 (d)                    | 120                                  | 12     |
|         | 4          | الكمية الطلب الغرض الكم                                                                                                    |                                                                                       |                                            |                         |         | 25-02-2024                         | 1708                      | 853503273                  | 10.0                                               | 10                                 | 10.00           |              | 1                     |              | مصدّق          | 70403 (d)                    | 704                                  | 03     |
|         |            |                                                                                                    | السفر                                                                                 | التمية                                     | نوع الأمر               |         | 19-02-2024                         | 1708                      | 324796294                  | 10.0                                               | 10                                 | 10.00           |              | 1                     |              | مرفوض          | 70403 (d)                    | 704                                  | 03     |
|         |            |                                                                                                    | 30.55 0                                                                               | · · · · ·                                  | محدد                    |         | 18-02-2024                         | 1708.                     | 245078531                  | 10.0                                               | 10                                 | 10.00           |              | 1                     |              | مرفوض          | 70403 (d)                    | 704                                  | 03     |
|         |            |                                                                                                    | نسبة النسيبل ٢٠                                                                       | التمية المغلنة                             | ساري ختی                |         | 18-02-2024                         | 17083                     | 244931050                  | 10.0                                               | 10                                 | 10.00           |              | 1                     |              | مرفوض          | 70403 (d)                    | 704                                  | .03    |
|         |            |                                                                                                    | 0.00                                                                                  | 1.                                         | PH                      |         |                                    |                           |                            |                                                    |                                    |                 |              |                       |              |                |                              |                                      |        |
|         |            | يمة الأمر                                                                                                    | فيمة الأمر العمولة + قيمة الضربية صاغب قيم<br>فيبط 0.00 0.00 + 0.00 0.00              | حفظ في السلة (عادة د                       | 30.55 @ <sub>241</sub>  |         |                                    |                           |                            |                                                    |                                    |                 |              |                       |              |                |                              |                                      |        |
|         |            | التمية 0.55 <b>0 البع</b>                                                                                                    | السغر 30.55 ال                                                                        | •                                          | ساري ختي يوم            |         |                                    | مددد                      | نوع الأمر                  |                                                    | (d                                 | ) 1010          |              |                       |              |                |                              | 8H                                   |        |
|         |            |                                                                                                    |                                                                                       |                                            |                         |         |                                    |                           |                            |                                                    |                                    |                 |              |                       |              |                | ~                            |                                      | _      |

مصدق - تشير إلى قبول طلب الاشتراك بنجاح مرفوض - تشير إلى عدم قبول طلب الاشتراك

## الخدمات الإلكترونية من البلاد المالية .. صممت لراحتك